### Sites internet des clubs et téléchargements en libre-service

# Toujours *plus d'interactivité*

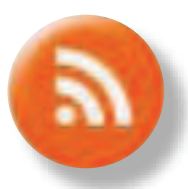

#### FLUX RSS ET STATISTIQUES AFFINÉES À VOTRE DISPOSITION DANS L'ADMI-NISTRATION DE VOTRE SITE CLUB FFE ET RESSOURCES PÉDAGOGIQUES ET PROMOTIONNELLES SUR WWW.FFE.COM, AUTANT DE MOYENS DE MIEUX COMMUNIQUER AVEC VOS CAVALIERS. MODE D'EMPLOI.

#### **Flux RSS**

#### FLUX RSS PRÉSENTATION

Depuis votre site club, vous avez la possibilité d'appliquer un flux RSS à vos modules articles. Les flux RSS vous permettront d'alerter vos cavaliers abonnés de toutes les mises à jour des actualités de votre club.

#### **UTILISATION**

L'application flux RSS sera mise en place de préférence sur vos modules articles traitant des actualités du club. Ils peuvent s'avérer très utiles pour la diffusion rapide d'informations auprès de vos cavaliers ou des parents qui feront le choix de s'abonner à ces flux. Concrètement, une fois votre article mis à jour avec la proposition du prochain stage, concours, ou de la prochaine animation, une alerte s'affichera automatiquement sur l'écran de l'internaute abonné.

#### **MISE EN PLACE**

Pour appliquer un flux RSS à vos articles, c'est très simple. Il faut entrer dans le tableau de bord de la page depuis lequel apparaissent l'ensemble des modules qui la compose. La colonne RSS permet alors d'un simple

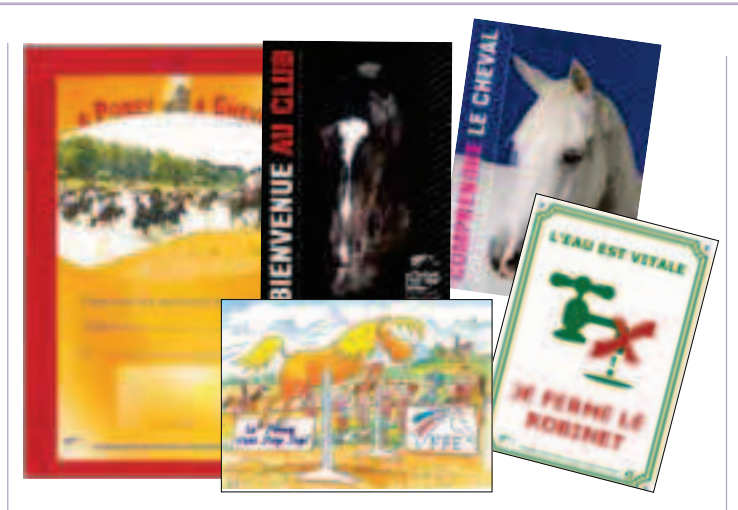

clic d'appliquer le flux à l'article.

#### **ABONNEMENT**

Pour s'abonner, l'internaute n'a qu'un clic à faire sur l'icône flux RSS qui apparaît alors à droite de la barre d'adresse. Plusieurs options d'abonnement sont proposées. Libre à lui de choisir celle qu'il utilise au quotidien pour naviguer sur internet.

#### **GESTION DES FLUX**

Depuis l'administration, dans la partie application, vous trouverez le lien vers Mon flux RSS, qui vous permet de gérer l'ensemble des flux appliqués à votre site.

## Self-service communication

Un grand nombre de documents promotionnels et pédagogiques sont à votre disposition sur le site www. ffe.com. Inventaire des principaux documents à télécharger pour optimiser la communication de votre club.

#### **ETAT DES LIEUX**

Vous trouverez dans la page *Outils promotionnels* la Collection *Promotion Club* qui présente au travers de nombreuses fiches toutes les activités et animations courantes du club. Vous pouvez également retrouver le dossier *Conseil FFE Club Fidélité* et notamment les enquêtes qui vous permettront de tester la satisfaction de vos cavaliers. Sur la page Documents Pédagogiques, téléchargez tous les documents nécessaires à la prospection et à l'animation de séances pour les scolaires. Enfin, dans la rubrique téléchargement du site *http://journeeducheval. ffe.com*, téléchargez tous les dépliants et affiches qui ont composé le colis de rentrée des dernières années.

#### PERSONNALISEZ

Les dépliants du colis de rentrée et les affiches aux différents formats comportent des réserves qui vous permettent de personnaliser votre communication.

Lorsque vous organisez des portes ouvertes, des concours, des animations... puisez sans modération dans ces documents afin que chacun reparte avec une présentation de l'activité qui lui plaît mais, surtout, avec vos coordonnées.

#### STATISTIQUES DE FRÉQUENTATION

L'outil statistiques de fréquentation, accessible depuis la partie régie de l'administration, vous permet de faire le point sur la fréquentation de votre site, mois par mois. Le nombre de pages vues par les internautes s'affiche lorsque vous faites glisser la souris sur le graphique. Si vous cliquez sur une des barres, vous pouvez obtenir les détails et vérifier quelles sont les pages les plus fréquentées.